# Welcome to Program Review 2019-20 Guide for Department Chairs/Coordinators

Your Tools: I. <u>Program Review Tool</u> Or see static data: <u>https://www.deanza.edu/ir/program-review.18-19/index.html</u>

### How to drill down with Program Review Tool

II. <u>https://www.deanza.edu/ir/AwardsbyDivision.html</u> or access within the program review tool.

### III. Disproportionate Impact Tool

## **IV. Nuventive Improve alias TracDat**

URL: <u>https://deanza.tracdat.com/</u> using your old TracDat login or access through MyPortal Nuventive app

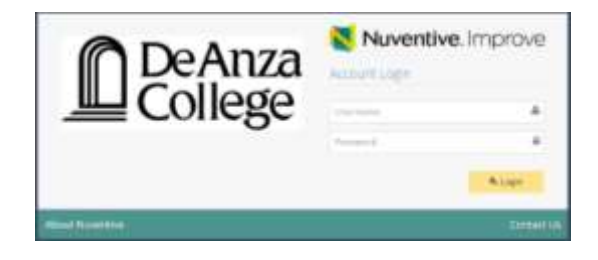

Need help?

Contact: papemary@fha.edu

#### II. Navigate to Department->General

Information from 2019-20 APRU is still in the boxes. Thus, you will only need to edit this information and update as appropriate.

Make sure to choose "Yes" on the very last box when you are done so that your Dean will know.

| Number Improve (56.623 - 6                                                                                                    | code Ovorre                                                                                                    | the second second second second second second second second second second second second second second second se                                                                                                    | 1.919             |  |  |  |
|----------------------------------------------------------------------------------------------------|----------------------------------------------------------------------------------------------------|----------------------------------------------------------------------------------------------------|-------------------|--|--|--|
| < → C Ó . M                                                                                                    | bttp://deantatraclat.com/traclat/laces/assument/assument_unit/general_information/aditGeneralEnformation.ahtml |                                                                                                    |                   |  |  |  |
| Nuventive Improv                                                                                                    | e Dept - (B/CS) Computer                                                                                       | Information Systems •                                                                                                    | 🔺 🚇 📥 Welcome, 🔶  |  |  |  |
| 7 6 7                                                                                                    | Dept - (B/CS) Computer Information Systems - Department -> Pro                                                 | agram Review > Edit General Information                                                                                                    |                   |  |  |  |
| 🗰 Hame                                                                                                    |                                                                                                    |                                                                                                    | 😫 Save 🔹 🖛 Geturn |  |  |  |
| 🚊 Department 🔍 👻                                                                                                    | U feter war data free war workdoor torochte.                                                                   |                                                                                                    | ×                 |  |  |  |
| Program Réview                                                                                                    | Same                                                                                                    |                                                                                                    |                   |  |  |  |
| <ul> <li>Assignments</li> </ul>                                                                                                    | For 2017-18 Subremed by                                                                                        | Mary Pepe                                                                                                    |                   |  |  |  |
| Personnel                                                                                                    | 2018-19 Annual Program Review Update Submitted By:                                                             |                                                                                                    |                   |  |  |  |
| Department Planning                                                                                                    | ADRU Complete Re                                                                                               | Q • 91-81-95                                                                                                    |                   |  |  |  |
| Courserservice Hance                                                                                                    | Program Mission Southment                                                                                      | De Arze's Compuser Information Systems department has been a leading educational institution in Silicon Valley vince the college was faunded. Due the years it has developed a<br>role and direct source of sources in source company meet the search of both the provider or due and the reductive professional.                                                                     | 0                 |  |  |  |
| The second second secon |                                                                                                    | 19                                                                                                    |                   |  |  |  |
| ∐ sepons ◆                                                                                                    | L&1 What is the Primary Focus of Your Program?                                                                 | Transfer • 0                                                                                                    |                   |  |  |  |
| C Documents v                                                                                                    | I.A.Z Choose a Secondary Focus of Your Program?                                                                | Career/Technical • Q                                                                                                    |                   |  |  |  |
| ٢                                                                                                    | 1.8.1 Number Certificates of Advecment Awarded                                                                 | 0                                                                                                    |                   |  |  |  |
|                                                                                                    | 182 Number Centil of Advertment-Advanced Awarded                                                               | 0                                                                                                    |                   |  |  |  |
|                                                                                                    | 1.8.3 WADTs (Associace Degrees for Transfer) Awarded                                                           | U.                                                                                                    | 0                 |  |  |  |
|                                                                                                    | LB.4 # AA and/or AS Degrees Awarded                                                                            | 0                                                                                                    |                   |  |  |  |
|                                                                                                    | LC.T. CTE Programs Review of Perions Core Initianar and SWO Outcomes<br>Metrics                                | In state of California, the number of Deathere Administration, Computer and Information Spraining Managers, Network and Computer Systems Administrature, Information Security<br>Maskss, and even the ency level Computer Network Supprint Speciales are expected to grave much factor than average growth rate for all occupations and lower moduli in the sease of California area. | •                 |  |  |  |

#### **IV. Reports**

Navigate to Documents -> Document Repository

Click on 2019-20 APRU XXX (Really make sure you choose the correct folder. Your Dean can only see this one.) Upload the completed word document titled XXXX 2019-20 APRU.

| C November Ingenee (56.677 - Songe Ovorre |                         |                                                      |  |                  |
|-------------------------------------------|-------------------------|------------------------------------------------------|--|------------------|
| € → C () = https://deamsatractet.com/     |                         | acial/Scondummer/documents/biccenentsTopentory.ehtml |  | 1 🔘 🕸            |
| Vuventive Improve                         |                         | Dept - (BPCS) Computer Information Systems           |  | 🔺 📕 📥 Welcome. 🝝 |
|                                           | Di Dept - (BrClà Comput | r Informution Systems - Document Reportany           |  |                  |
| <b>40</b> more                            | Document Rep            | rsitisty                                             |  | 10               |
| 🏦 Department 🔍                            | - Dept-(SICT) Comp      | nezzena<br>tar leño maten Byterno                    |  |                  |
| / Department Planning/                    |                         |                                                      |  |                  |
| D CourseSecure Hallar                     |                         | 56-11-11-11-11-11-11-11-11-11-11-11-11-11            |  |                  |
|                                           | . B 2015-14 DH          |                                                      |  |                  |
| T mobile A                                |                         |                                                      |  |                  |
| 🔲 Reports 💚                               |                         | cs                                                   |  |                  |
| 🔁 Documents 🔍 👻                           | -C12018-17 Dep          | mem Meeting Minutes                                  |  |                  |
| Occurrent Repository                      |                         | 1-05                                                 |  |                  |
|                                           | 2010-10 APR             | u-ci.                                                |  |                  |
|                                           | -Characteria            | nerver Minutes & Docismenté                          |  |                  |
|                                           | Archived Scol           | ACa frany ECMS                                       |  |                  |
|                                           | . B Assessment P        | Taris.                                               |  |                  |
|                                           | - DEguty Work           |                                                      |  |                  |
|                                           | - Ca Gerreret           |                                                      |  |                  |
|                                           | DReister Doca           | nerrill.                                             |  |                  |
|                                           | A DeAnta College        |                                                      |  |                  |
|                                           | ► 2015-16 Ban           | 478g                                                 |  |                  |
|                                           | 2016-17 ANR             | Lefgernation                                         |  |                  |
|                                           | - R Equity Inform       | 800P                                                 |  |                  |
|                                           | ► Mittigress tep        | q*18                                                 |  |                  |
|                                           | F Training Datu         | merca.                                               |  |                  |
|                                           | APRU/CHI Busine         | suComputer Science/Applied Technologies Diversion    |  |                  |
|                                           | Depr All - Equity an    | n Samal justice                                      |  |                  |
|                                           |                         |                                                      |  | 1                |
|                                           |                         |                                                      |  |                  |
|                                           |                         |                                                      |  |                  |